## Seçilen Dosyaların Kopyalanması

İstediğiniz videoları seçip kopyalayın.

1 Video ya da hareketsiz görüntü modunu seçin.

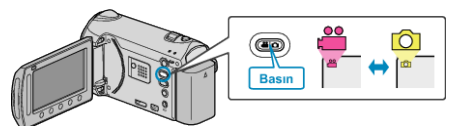

2 "SEÇ VE OLUŞTUR,'u (video) ya da "SEÇ VE KAYDET,'i (hareketsiz görüntü) seçip ⊛ üzerine dokunun.

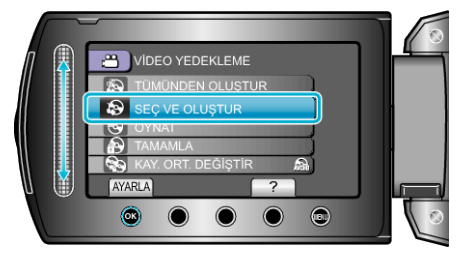

3 Kopyalama için ortamı seçip 🛞 üzerine dokunun.

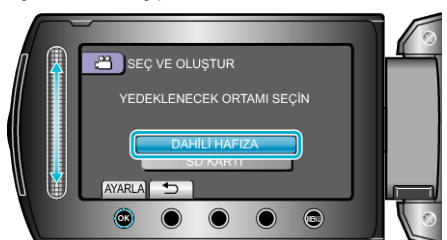

**4** "SAHNELERDEN SEÇ,,'u (videolar) ya da "GÖRÜNTÜLERDEN SEÇ,,'i (hareketsiz görüntüler) seçip ⊛ üzerine dokunun.

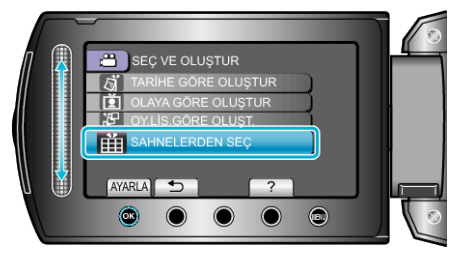

5 Kaydedilecek video ya da hareketsiz görüntüyü seçip i üzerine dokunun.

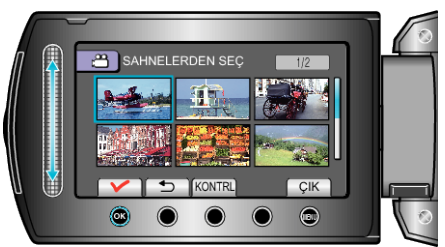

- Videoyu kontrol etmek için "KONTRL, üzerine dokunun.
- 6 Seçtikten sonra "KAYDET, üzerine dokunun.

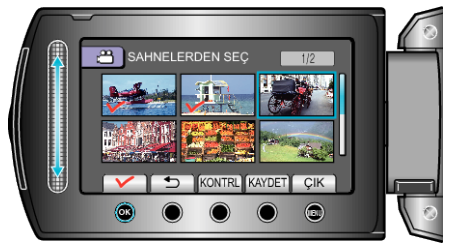

7 "YÜRÜT,,'i seçip 🖲 üzerine dokunun.

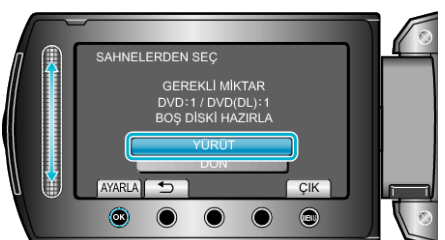

- Dosyaları kopyalamak için gerekli disk sayısı görüntülenir. Diskleri uygun şekilde hazırlayın.
- Kopyalanacak dosyayı işaretlemek için "KONTRL, üzerine dokunun.
- 8 "EVET" ya da "HAYIR,,'i seçip üzerine dokunun. (sadece 🛍 modu)

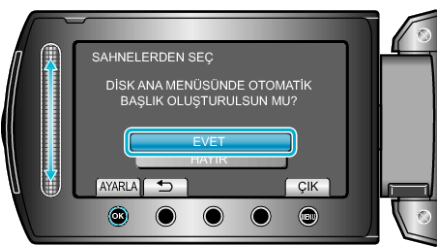

- "EVET, seçildiğinde, benzer kayıt tarihli videolar, gruplar halinde görüntülenirler.
- "HAYIR, seçildiğinde, videolar, kayıt tarihlerine göre görüntülenirler.
- 9 "YÜRÜT,,'i seçip 🐵 üzerine dokunun.

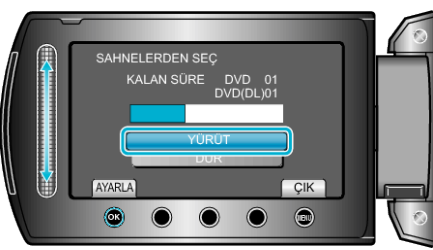

• "SONRAKİ DİSKİ YERLEŞTİR" ibaresi belirdiğinde, diski değiştirin.

**10** Kopyalamadan sonra, 🐵 üzerine dokunun.

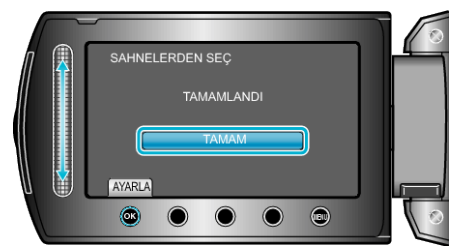

11 LCD monitörü kapatıp USB kablosunun bağlantısını kesin.

## UYARI:

- Kopyalama işlemi tamamlanana kadar güç kaynağını kapatmayın ya da USB kablosunu çıkarmayın.
- Yeniden oynatma esnasında dizin ekranı üzerinde olmayan dosyalar kopyalanamaz.

## NOT:

• Oluşturulan diski kontrol etmek için, 1. adımda "OYNAT,"yı seçin.

## "SONLANDIRMA YAPILSIN MI?,, belirdiğinde

Bu; kamera ayarları menüsünde "OTOMATİK SONLANDIRMA,,, "KA-PAT, konumuna ayarladığında belirir.

- Diğer aygıtlarda yeniden oynatmak için, "EVET,"i seçip 
  üzerine dokunun.
- DVD'ye daha sonra daha fazla dosya eklemek için, "HAYIR,"ı seçip üzerine dokunun.

NOT:-

- İki veya daha fazla DVD, eş zamanlı olarak oluşturulduğunda, sonuncusu dışındaki tüm diskler, "OTOMATİK SONLANDIRMA,," "KAPAT," ya ayarlandığında bile otomatik olarak sonlandırılacaktır.
- "TAMAMLA,,, "YEDEKLEME, menüsü içinde seçildiğinde bile, bir DVD'yi sonlandırabilirsiniz.
- Bir BD-R diski diğer aygıtlarda yeniden oynatmak için, diski oluşturduktan sonra "TAMAMLA," i seçin.

(Kamera ayarları menüsündeki "OTOMATİK SONLANDIRMA, işlevi, sadece DVD'leri oluşturmak için kullanılabilir.)